# CERTIFICADO DIGITAL

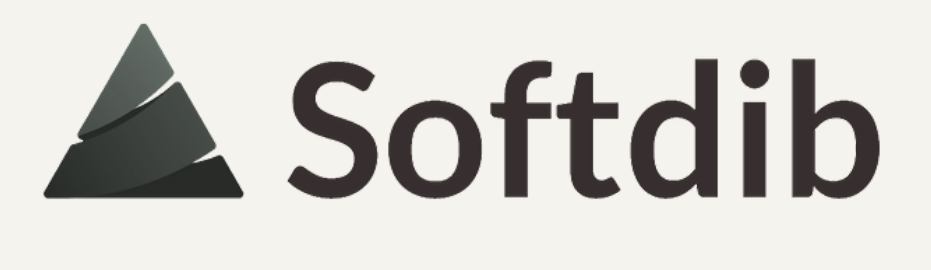

# ESSE MATERIAL Foi Desenvolvido Pela equipe Softdib

**TODOS OS DIREITOS RESERVADOS** 

 $\bigcirc$ 

Breve apresentação sobre funcionalidade

Guia com telas ilustrativas

Caso você não ache o caminho através do menu descrito, entre parênteses está escrito o nome do programa

A leitura desse material dura em média 3 minutos

Qualquer dúvida entre em contato com nossa equipe através do Suporte ao Cliente

## PARA QUE SERVE?

O certificado serve para garantir a veracidade e a segurança das informações conduzidas por meios eletrônicos. Assim protegendo todas as transações.

E a atualização é necessária porque a validade do certificado modelo A1 é de 1 ano;

Obs: a Softdib utiliza apenas o Modelo Al

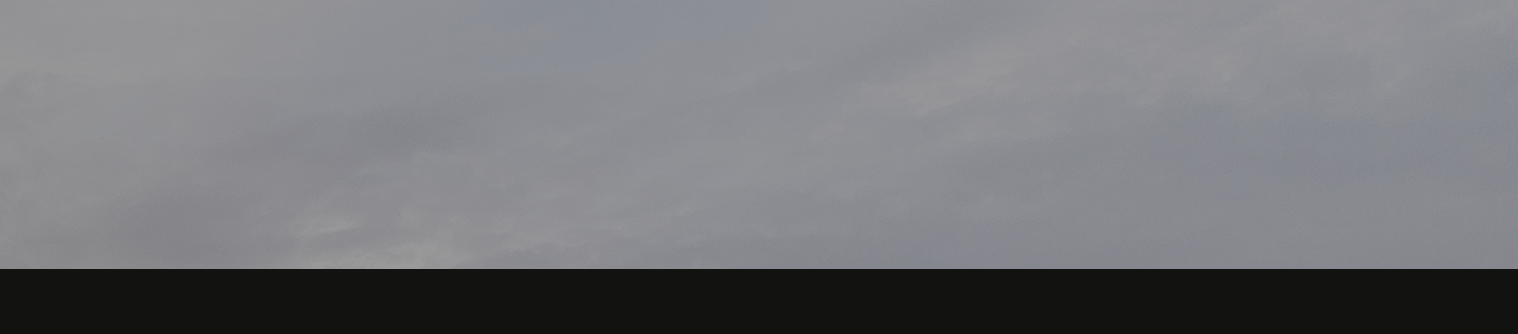

# PARA QUE SERVE?

O certificado serve para garantir a veracidade e a segurança das informações conduzidas por meios eletrônicos. Assim protegendo todas as transações eletrônicas.

E a atualização é necessária porque a validade do certificado modelo A1 o prazo de validade é de l ano;

ĹÁ

Obs: a Softdib utiliza apenas o Modelo A1

# ENTÃO VAMOS

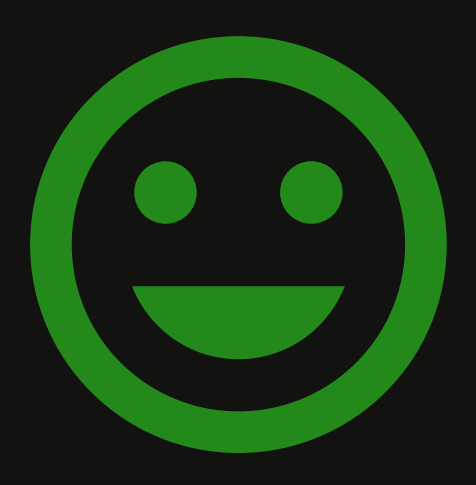

#### **SNF-01-01 Cadastro do Contribuinte (SNF810)**

Após acessar a tarefa, clique no botão ESCOLHER ARQUIVO ou BROWSE Na tela que abrir, localize o certificado em sua máquina, selecione o arquivo e clique em abrir. **Obs: o arquivo deve obrigatoriamente ser no formato PFX** 

| 🚞 🚖 SNF810 🗙                                                                                                 |                                       |                |                                        | 📥 Softdib                             |
|----------------------------------------------------------------------------------------------------|---------------------------------------|----------------|----------------------------------------|---------------------------------------|
|                                                                                                    | Empresa: 001 SOFTDIB INFORMÁTICA LTDA | Filial: 001    | SOFTDIB INFORMATICA LTDA               |                                       |
| Dados Gerais NF Produtos NF Consumidor                                                                       | NF Serviço MDF-e                      |                |                                        |                                       |
| Identificação —                                                                                              |                                       |                |                                        |                                       |
| Razão Social SOFTDIB INFORMATICA LTDA                                                                        | Código Interno U01001                 |                | Consulta Sit.Cadastro IE do Cliente? 🔽 |                                       |
| CNPJ 19.100.000/0000-00                                                                                      | UF PR C                               | Código IBGE 41 | Abrir                                  | ×                                     |
| - Email                                                                                                    |                                       |                | ← → × ↑ 💻 > Este Computador            | ✓ ♂ Pesquisar Este Computador         |
| Email SMTP<br>Email Usuário                                                                                  |                                       | Em             | Organizar 🔻                            | ≣≓ ▼ []                               |
| Email Conexão Especial                                                                                       |                                       |                | Este Computador ^ VPastas (6)          | · · · · · · · · · · · · · · · · · · · |
| Usa Proxy?                                                                                                   |                                       |                | Área de Trabalho                       |                                       |
| Serv Proxy                                                                                                   | Porta Proxy                           |                |                                        |                                       |
| Usuário Proxy                                                                                                | Senha Proxy                           |                | 📰 Imagens 🛛 🚔 Documentos               |                                       |
| Pertificado Digital                                                                                          |                                       |                | h Músicas                              |                                       |
| Nome Arquivo                                                                                                 | Browse No file select                 | ted.           | Vídeos Downloads                       |                                       |
| Certificado PFX Certificado deve ser salvo na pasta<br>/var/www/html/nf/nfse/certificados/ <cnpj>.pfx</cnpj> |                                       |                | Imagens                                |                                       |
| Senha<br>Certificado Validade                                                                                | Validar<br>Certificado                |                | ➡ relat (\\192.168.1                   |                                       |
|                                                                                                    |                                       |                | \Xi raiz (\\192.168.1. 🗸 Músicas       |                                       |
|                                                                                                    |                                       |                | <u>N</u> ome:                          | ✓ Todos os arquivos ✓                 |
|                                                                                                    |                                       |                |                                        | A <u>b</u> rir <b> </b> ▼ Cancelar    |

#### Para finalizar a atualização do certificado digital...

**2.** Informe a senha no campo SENHA CERTIFICADO

**3.** Clique em GRAVAR

**4.** Clique no botão VALIDAR CERTIFICADO.

Se aparecer a msg conforme essa ao lado com a nova data de validade é porque seu certificado digital já está atualizado!

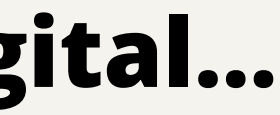

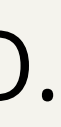

#### Certificado valido com Sucesso! Data de Validade: 31/05/2020 14:27:44

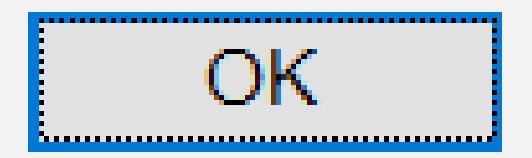

# PRONTO, **O CERTIFICADO ESTÁ** ATUALIZADO =]

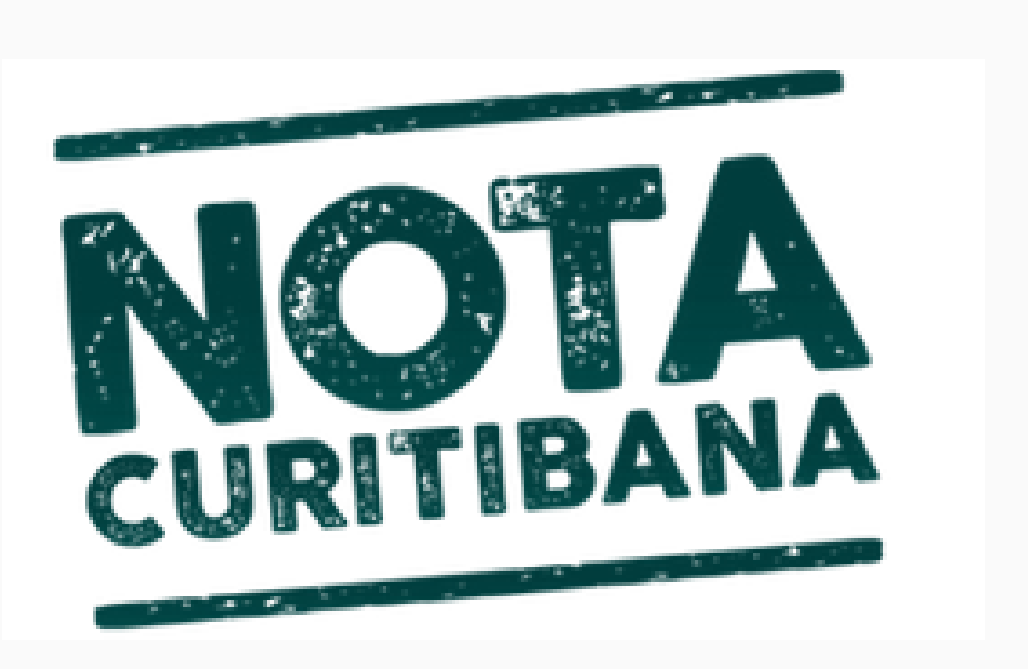

Para isso continue seguindo os próximos passos desse manual...

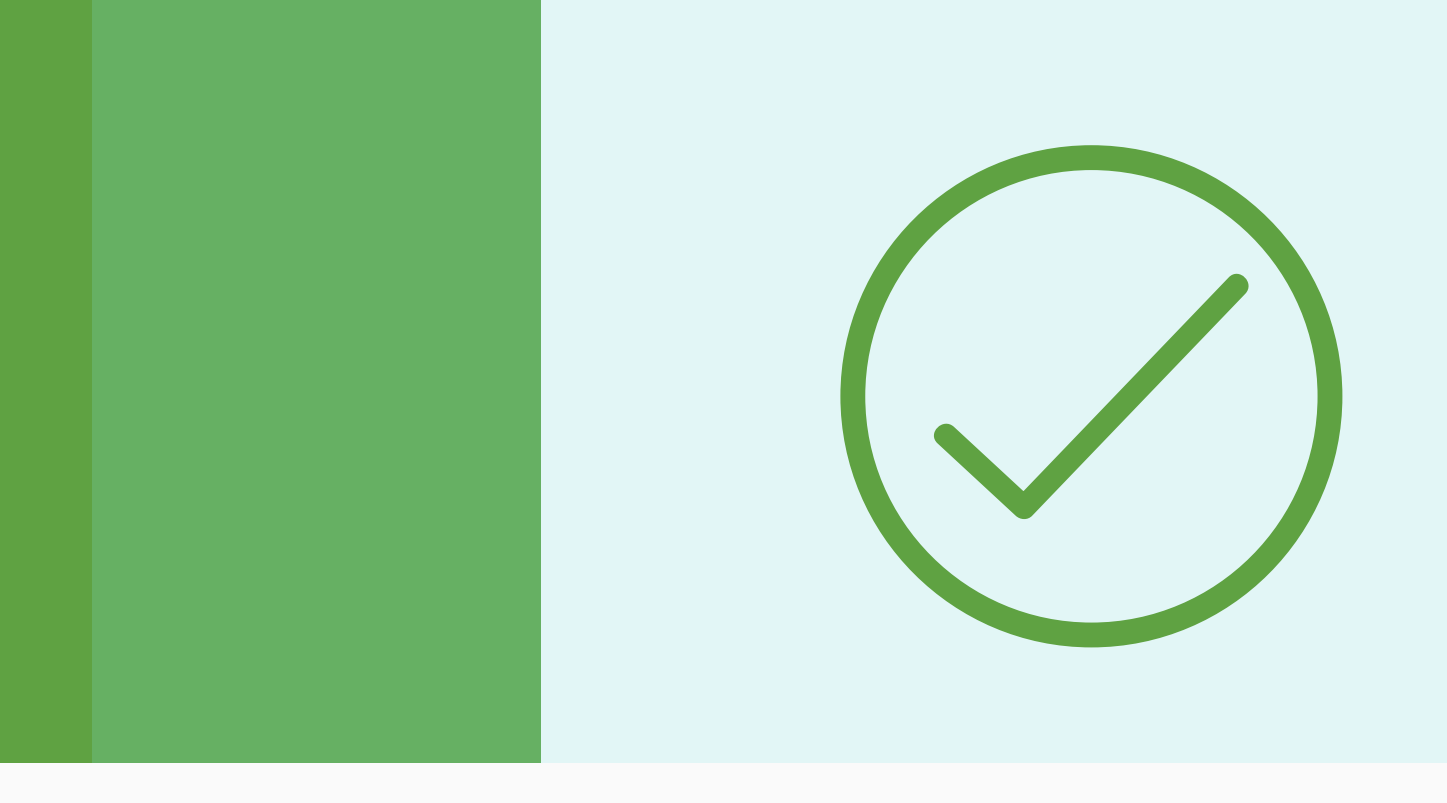

#### Para quem emite **nota de serviço** pelo nosso sistema, será preciso fazer o vínculo do certificado junto ao site da prefeitura.

## **1.** Instale o certificado no computador

Clique com o botão direito do mouse sobre o arquivo do certificado e na opção **INSTALAR PFX.** 

### 2. Acesse o site da prefeitura

Precisa abrir com o navegador <u>Internet Explorer</u> 🥃 ou <u>Chrome</u> 🚺 https://isscuritiba.curitiba.pr.gov.br/iss/default.aspx

### 3. Selecione o seu certificado digital

Irá aparecer todos os certificados instalado na máquina, conforme a imagem ao lado. Então selecione o certificado a ser vinculado e clique em OK.

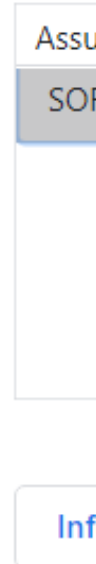

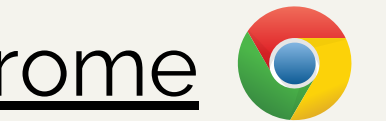

| Selecione um certificado<br>Selecione um certificado para se autenticar no isscuritiba.curitiba.pr.gov.br:443 |                    |        |          |  |  |  |
|----------------------------------------------------------------------------------------------------|--------------------|--------|----------|--|--|--|
| Assunto                                                                                                    | Emissor            | Serial | ^        |  |  |  |
| SOFTDIB INFORMATICA LTDA:8481                                                                                 | AC SOLUTI Multipla |        |          |  |  |  |
|                                                                                                    |                    |        |          |  |  |  |
|                                                                                                    |                    |        |          |  |  |  |
|                                                                                                    |                    |        |          |  |  |  |
|                                                                                                    |                    |        | ~        |  |  |  |
| Informações do certificado                                                                                    |                    | ОК     | Cancelar |  |  |  |

## 4. Faça o login no site com o certificado

Irá abrir uma tela do portal de nota da prefeitura de Curitiba. Nesse portal terá o campo para informar o usuário e senha de acesso a prefeitura.

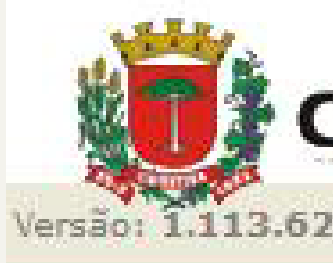

Logo abaixo do usuário e senha, deverá aparecer a opção **LOGAR USANDO CERTIFICADO** 

Obs: caso não apareça essa opção, não prossiga, pois não deve ter sido selecionado o certificado ao entrar no portal.

Informe o usuário, senha, as letras da imagem ao lado e clique em ENTRAR, com isso, deverá abrir o portal da prefeitura.

#### URITIBA

são: 1.113.62.00 - 18/10/2017

| suário:          | Senha:                                                        |
|------------------|---------------------------------------------------------------|
|                  |                                                               |
| 171696           | Por favor, entre com os caracteres<br>ao lado para validação. |
| ARCHIELES TO THE |                                                               |
|                  | Entrar                                                        |
| Esqueci a Ser    | nha Novo Usuário                                              |
| ogar usando      | certificado                                                   |

## 5. Vincule o certificado ao site

Nesse portal, clique na aba CONTRIBUINTE Então em Certificado Digital clique em Vincular. Após isso irá aparecer a opção para confirmar o vínculo. O vínculo só estará completo se aparecer a mensagem: CERTIFICADO VINCULADO COM SUCESSO.

| Contribuinte                  | Arquivos      | Declarações           | Emissão DAM's       | AIDF's NF  |  |
|-------------------------------|---------------|-----------------------|---------------------|------------|--|
| Contribuinte                  |               | Cadastr               | o provisório        |            |  |
| Dados gerais                  |               | Consulta              | a Cadastro Reservad | lo de Toma |  |
| Dados do usu                  | Jário         | Token                 |                     |            |  |
| Dados do cor                  | ntador respon | sável <b>Serviços</b> |                     |            |  |
| Endereços                     |               | Situação              | o Cadastral         |            |  |
| Espécie/atividades comerciais |               | ciais Denúnci         | Denúncia espontânea |            |  |
| Mensagens                     |               | Parcelar              | nento               |            |  |
| Cadastrar us                  | uário depende | ente Portal NF        | S-e                 |            |  |
| Consultar reg                 | jimes especia | is Categor            | izar Serviços       |            |  |
|                               |               |                       |                     |            |  |

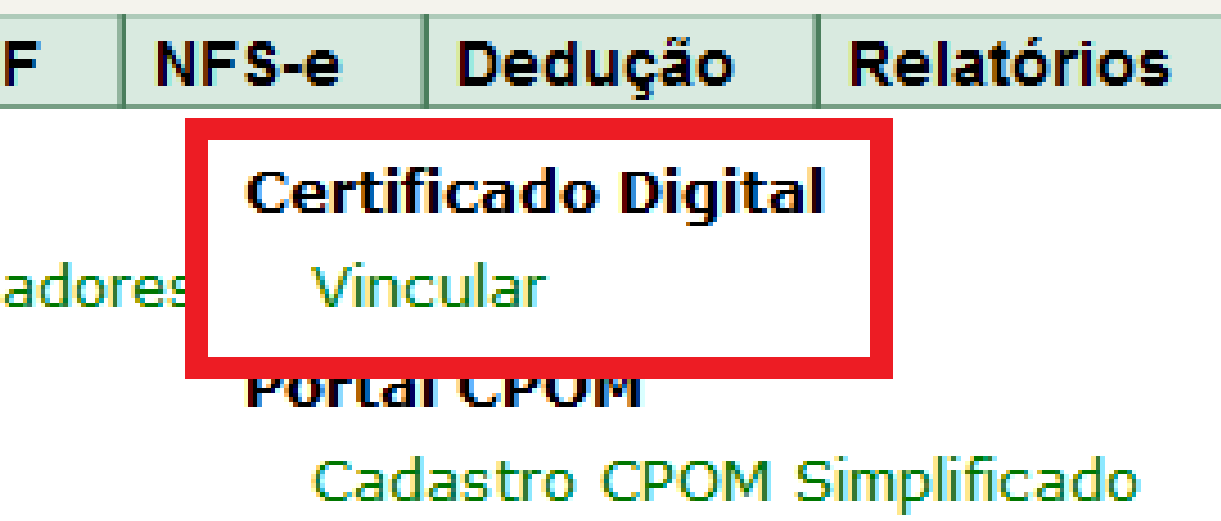

# Agradecemos sua atenção

Esperamos que o material tenha ajudado.

SOFTDIB

Rua Emanuel Kant, 60 Curitiba - Paraná

EMAIL softdib@softdib.com.br

**CONTATO** (41) 3276 - 6457

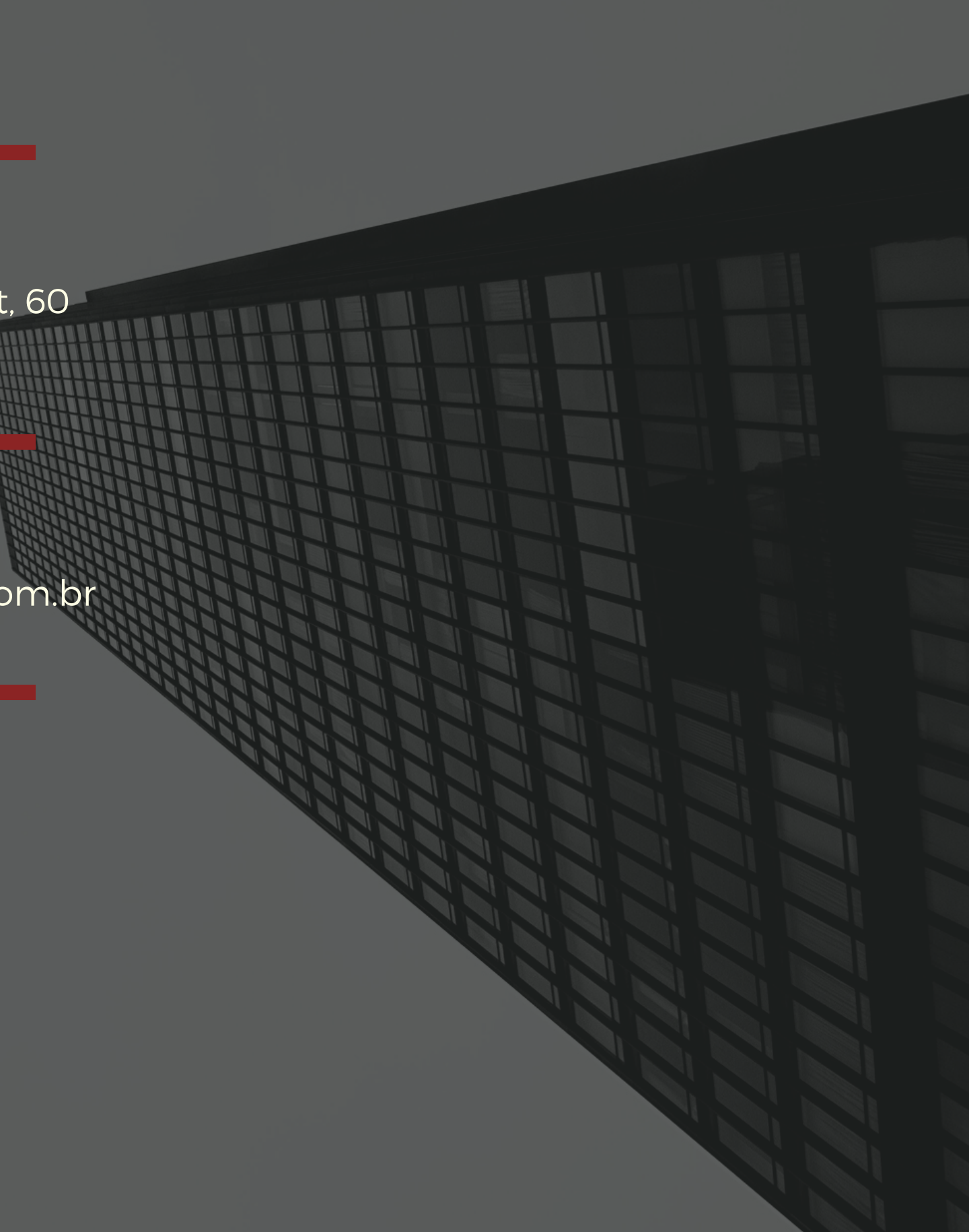